### SETUP FOR ALIVE ROUTER AC-1200R AS AP MODE

#### 1. INSTALLATION STEPS

Installation steps required for the AC-1200R before it can work properly in your network.

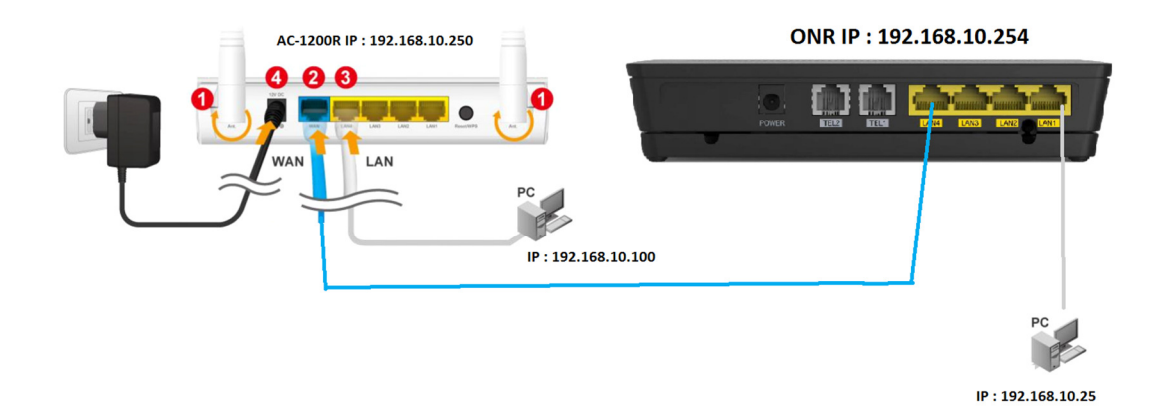

1. Install antennas into the AC-1200R

- 2. Connect ONR LAN port into the WAN port of the AC-1200R
- 3. Connect PC/Laptop into LAN port of AC-1200R (Standalone)
- 4. Connect Power jack for to the power port for both AC-1200R
- 5. ON power for AC-1200R and wait for 60 sec .
- 6. To access AC-1200R .Then open the browser on your PC and type in "192.168.0.250" to reach the web management
- 7. Please proceed to AC-1200R configuration.

#### 2. AC-1200R Configuration

Important Before you start Do not connect Airlive router to ONR. Please note password and SSID are case sensitive.

The default IP address is: 192.168.0.250 Subnet Mask: 255.255.255.0 □When using Web UI, the login as follow:

•User name: admin

• Password: airlive

The default radio mode for Radio 1 is 802.11ac/n

The default radio mode for Radio 2 is 802.11g/b/n

The default SSID for Radio 1 is: AirLive

The default SSID for Radio 2 is: AirLive 5G

The default wireless mode is : Dual Band Router Mode

After power on, please wait for 2 minutes for AC-1200R to finish boot up Delease remember to click on "Apply" for new settings to take effect

### 3. Prepare your PC

The AC-1200R can be managed remotely by a PC/Laptop through either wired or wireless network. The default IP address of the AC-1200R is **192.168.0.250** with a subnet mask of 255.255.255.0 This means the IP address of the PC should be in the range of 192.168.0.1 to 192.168.0.253.

The default mode of AC-1200R is "Dual Band Router". In this mode ,the AC-1200R 's DHCP server is turn ON . therefore, your PC can get IP automatically from AC-1200R. You just need to set your PC/laptop to "Obtain IP address automatically" on the TCP/IP setting. By default , windows already do this so you do not need to change.

| 👰 Network Connections                                                                                                    |                                                                         | – ø ×                          |
|----------------------------------------------------------------------------------------------------|-------------------------------------------------------------------------|--------------------------------|
| $\leftrightarrow \rightarrow \checkmark \uparrow $ 😰 > Control Panel > Network and Internet > Network Connections                                                                                                    | ٥ v                                                                     | Search Network Connections 🛛 🔎 |
| Organise 👻 Disable this network device Diagnose this connection Rename this connection                                                                                                    | Change settings of this connection                                      | 8: • 💷 👔                       |
| Bluetooth Network Connection<br>Not connected<br>Bluetooth Device (Personal Area                                                                                                    | -Fi<br>IGTEL-9640<br>el(R) Dual Band Wireless-AC 31                     |                                |
| Right click and select<br>'properties'                                                                                                    |                                                                         |                                |
| Ethernet Properties                                                                                                    | X Internet Protocol Version 4 (TCP/IPv4) Properties X                   |                                |
| Networking Sharing                                                                                                    | General Alternative Configuration                                       |                                |
| Connect using:                                                                                                    | You can get IP settings assigned automatically if your network supports |                                |
| 💇 Realtek PCIe GBE Family Controller                                                                                                    | for the appropriate IP settings.                                        |                                |
| Configure                                                                                                    | Obtain an IP address automatically                                      |                                |
| This connection uses the following items:                                                                                                    | O Use the following IP address:                                         |                                |
| Client for Microsoft Networks                                                                                                    | IP address:                                                             |                                |
| File and Printer Sharing for Microsoft Networks                                                                                                    | Subset mask:                                                            |                                |
| Cos Packet Scheduler                                                                                                    | Defects extension                                                       |                                |
| Increase Reveal And Annual Annual Annua | Default gateway:                                                        |                                |
| Microsoft LLDP Protocol Driver                                                                                                    | Obtain DNS server address automatically                                 |                                |
| Internet Protocol Version 6 (TCP/IPv6)                                                                                                    | Use the following DNS server addresses:                                 |                                |
| × /                                                                                                    | Preferred DNS censer:                                                   |                                |
| Install Uninstall Properties                                                                                                    |                                                                         |                                |
| Description                                                                                                    | Alternative DNS server:                                                 |                                |
| Transmission Control Protocol/Internet Protocol. The default<br>wide area network protocol that provides communication<br>across diverse interconnected networks.                                                                                                    | Validate settings upon exit Advanced                                    |                                |
| OK Cancel                                                                                                    | OK Cancel                                                               |                                |
|                                                                                                    |                                                                         |                                |
|                                                                                                    |                                                                         |                                |
|                                                                                                    |                                                                         |                                |
|                                                                                                    |                                                                         |                                |
|                                                                                                    |                                                                         |                                |

## 4 Login

PC/ Notebook Connect network cable to AC-1200R standalone for configuration.

After the procedure above , the login usename and password is required for AC-1200R

Please type in the user name and password

## User name : admin

## **Password : airlive**

### SETTING AC-1200R LAN IP ADDRESS

## Select "General Setup" as shown below

|                            |                                                                                             | (www.airlive.com)                                                                                         |
|----------------------------|---------------------------------------------------------------------------------------------|----------------------------------------------------------------------------------------------------|
| Air Live                   |                                                                                             | AC-1200R 1200Mbps 802.11AC AP Router                                                                      |
| Operation Mode   General S | etup   Status   Tools                                                                       |                                                                                                    |
| System Step 1              | © LAN                                                                                       |                                                                                                    |
| © WAN                      | You can enable the Wireless Router<br>to your LAN client PCs. The Wireles                   | 's DHCP server to dynamically allocate IP Addresses<br>s Router must have an IP Address in the Local Area |
| IAN Step 2                 | LAN IP                                                                                      | Step 3                                                                                                    |
| ⑧ 2.4GHz Wireless          | IP Address :<br>Subnet Mask :                                                               | 192.168.0.250<br>192.168.10.250<br>255 255 0                                                              |
| ③ 5GHz Wireless            | 802.1d \$panning Tree :                                                                     | Disable V                                                                                                 |
| @ QoS                      | DHCP Server :                                                                               | Enable 🗸                                                                                                  |
| · NAT                      | DHCP Server Lease Time :                                                                    | OneDay 🗸                                                                                                  |
| ·                          | DHCP Client Start IP :                                                                      | 192.168.0.1                                                                                               |
| Firewall                   | DHCP Client End IP :                                                                        | 192.168.0.150                                                                                             |
|                            | Domain Name :<br>• Static DHCP Lease Table<br>It allows 18 entries only.<br>NO. MAC Address | Step 4 APPLY CANCEL IP Address Select                                                                     |
|                            | Enable Enable Static DHCP Le MAC Address                                                    | Delete Delete All Clear                                                                                   |
|                            |                                                                                             |                                                                                                    |

After completed the LAN address setup Select "APPLY" the airlive router will take a minute to reboot. Link network cable from ONR LAN port to Airlive router WAN port

## Browser key IP address 192.168.10.250

Proceed to Operation Mode

| جَنِ الله http:// 192.168.10.250                                                                                                    | 🤌 🧟 AC-1200R                                                                                                    | ×                                                                                                    |                                                                                                    |
|----------------------------------------------------------------------------------------------------|----------------------------------------------------------------------------------------------------|----------------------------------------------------------------------------------------------------|----------------------------------------------------------------------------------------------------|
| (⇒) (⇒) (≥) http:// 192.168.10.250 (> → C) (×) (> → C) (×) (> → | Control Mode Control Setup Control Mode Control Setup Control Mode Control Setup Control Mode Control Mode C | X AC-1200R 12001 tatus   Tools   Mode Operation Mode" and click on "Setup" button to configu Step 3 Redio 1(114n/nec) Redio 1(114n/nec) Re | (www.airtive.com)<br>Hops #02.11AC AP Router<br>Inter the Wireless Settings.<br>Redic 2 (Mg/m)<br>AP Mode<br>AP Router<br>AP Router<br>AP Mode<br>AP Mode |

## After that Operation Mode page appear

Select "Dual AP" Mode and click "SETUP" to configure wireless setting

| Operation Mode   Ger | eral Setup   Status   To | pols                                                                     |
|----------------------|--------------------------|--------------------------------------------------------------------------|
|                      | Wireless Settings        |                                                                          |
| Operation Mode       | Dual Band Rout           | er                                                                       |
| Dual Band Router     |                          | -                                                                        |
| Dual Band Router     | AP<br>Router<br>Re<br>Ch | Radio 1<br>5<br>5<br>5<br>5<br>5<br>5<br>5<br>5<br>5<br>5<br>5<br>5<br>5 |
|                      | WLAN Standard for Ra     |                                                                          |
|                      |                          | Enable Radio 1                                                           |
|                      | Network ID (SSID)        | Airlive-5G SiteSurvey                                                    |
|                      |                          | Disable SSID Broadcasting                                                |
|                      | Radio Mode:              | 5 GHz (A+N+AC) V                                                         |
|                      | Channel :                | 36 •                                                                     |
|                      | Channel Width:           | Auto (20/40/80MHZ) V                                                     |
|                      | Security Settings:       | Setup and password                                                       |
|                      | Advanced Settings:       | Setup                                                                    |
|                      | Access Control:          | Setup                                                                    |
|                      | Multiple SSID:           | Setup                                                                    |
|                      | goo setting.             | Octup                                                                    |

# SECURITY SETTING Both 2.4G and 5G :For SSID and wifi security

# To change SSID

| Air Liv                                    | e                                                        | AC-1200R 1200Mbps 802.11AC AP Router                                                                              |
|--------------------------------------------|----------------------------------------------------------|----------------------------------------------------------------------------------------------------|
| Operation Mode                             | General Setup   Status   Tools                           | s                                                                                                    |
| System                                     | select  Basic Settings                                   |                                                                                                    |
| WAN                                        | This page allows you to de<br>parameters are used for th | fine ESSID, and Channel for the wireless connection. These<br>e wireless stations to connect to the Access Point. |
| IAN                                        | Mode :                                                   | Access Point                                                                                                    |
| ② 2.4GHz Wireless Basic Settings           | Band :<br>SSID :                                         | 2.4 GHz (B+G+N) ✓<br>airlive Change SSID                                                                          |
| Guest<br>Advanced Settings                 | Associated Clients :                                     | ShowActiveClients                                                                                                 |
| Security Settings<br>Access Control<br>WPS |                                                          | APPLY CANCEL                                                                                                    |
| SGHz Wireless                              | 1                                                        |                                                                                                    |
| QoS                                        |                                                          |                                                                                                    |
| NAT                                        |                                                          |                                                                                                    |

# To Change Password for wifi

| Air Liv           | <u>re</u> °                                           | AC-1200R 1200Mbps 802.11AC AP Router                                                                             |
|-------------------|-------------------------------------------------------|----------------------------------------------------------------------------------------------------|
| Operation Mode    | General Setup   Status   Too                          | ls                                                                                                    |
| System            | Security Settings                                     |                                                                                                    |
| I WAN             | This page allows you set<br>Encryption Keys could pro | up the wireless security. Turn on WEP or WPA by using<br>event any unauthorized access to your wireless network. |
| IAN               | Encryption :                                          | WPA pre-shared key 🗸                                                                                             |
| ② 2.4GHz Wireless | WPA Unicast Cipher Suit                               | e: OWPA(TKIP) OWPA2(TKIP)<br>WPA2(AES) WPA2 Mixed                                                                |
| Basic Settings    | Pre-shared Key Format :                               | Passphrase V                                                                                                    |
| Guest             | Pre-shared Key :                                      | 08053336 to change password                                                                                      |
| Advanced Settings | 1                                                     | APPLY CANCEL                                                                                                    |
| Access Control    | 1                                                     |                                                                                                    |
| WPS               |                                                       |                                                                                                    |
| SGHz Wireless     | 3                                                     |                                                                                                    |
| ⊚ QoS             |                                                       |                                                                                                    |